# Analýza súčasného stavu Diagramu Aktivít

Bc. Miroslav Kudláč

## Model diagramu aktivít

Diagram aktivít, ktorý je aktuálne vytvorený v prototype reprezentuje model aktivít, ktorý je možné vidieť na obrázku 1. Prvky, ktoré neboli implementované sú znázornené šedou farbou. Pod obrázkom sa nachádza popis jednotlivých tried tohto modelu.

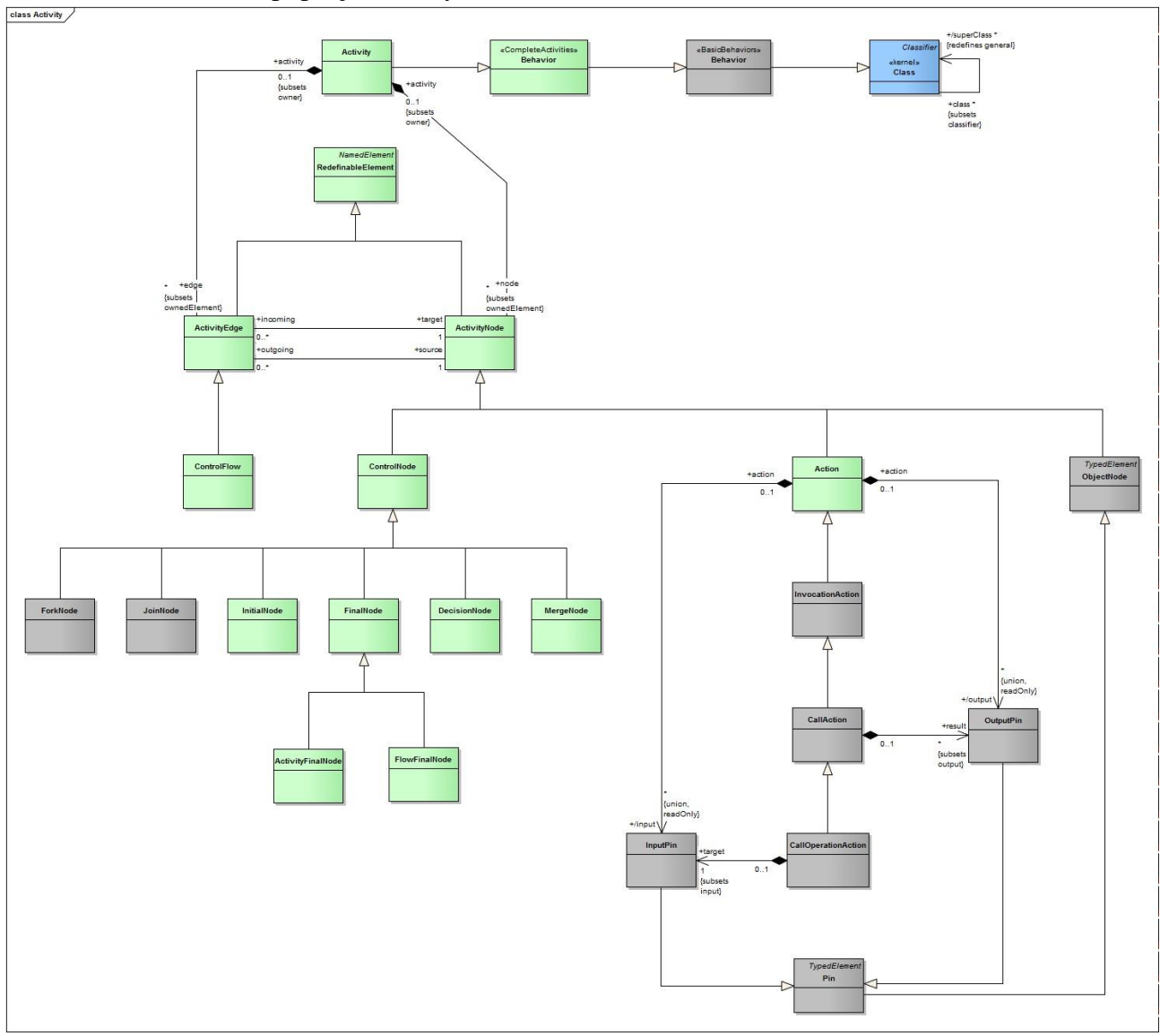

Obr.1: Diagram modelu aktivít

| Názov triedy                                          | Popis triedy                                                                                                    |
|-------------------------------------------------------|----------------------------------------------------------------------------------------------------|
| Behavior<br><completeactivities></completeactivities> | Správanie je špecifikácia toho, ako sa klasifikátor kontextu mení v čase.<br>Reprezentuje možné vykonateľné správanie, alebo ilustráciu zaujímavej<br>podmnožiny možných správaní. |

| Activity          | Aktivita je špecifikácia parametrizovaného správania, ktoré je sekvenciou podriadených prvkov. Týmito podriadenými prvkami sú akcie.                                                              |
|-------------------|----------------------------------------------------------------------------------------------------|
| Action            | Akcia reprezentuje jeden krok v rámci aktivity. Je to činnosť, ktorá je vykonávaná aktivitami.                                                                                                    |
| ActivityEdge      | Hrana aktivity reprezentuje abstraktnú triedu pre prepojenia medzi dvomi uzlami aktivít.                                                                                                    |
| ActivityNode      | Uzol aktivity je abstraktná trieda pre body, nachádzajúce sa v toku aktivity, ktoré sú prepojené hranami.                                                                                         |
| ControlFlow       | Riadiaci tok je hrana, ktorá spúšťa uzol aktivity po tom, ako bol predchádzajúci uzol dokončený.                                                                                                  |
| ControlNode       | Riadiaci uzol je abstraktný uzol aktivity, ktorý usmerňuje toky v rámci aktivity.                                                                                                    |
| InitialNode       | Inicializačný uzol je riadiaci uzol, v ktorom začína tok, keď je vyvolaná aktivita.                                                                                                    |
| FinalNode         | Koncový uzol je abstraktný riadiaci uzol, v ktorom sa tok v aktivite zastaví.                                                                                                    |
| DecisionNode      | Rozhodovací uzol je riadiaci uzol, ktorý vyberá, ktorým z<br>vychádzajúcich tokov sa bude aktivita ďalej uberať.                                                                                  |
| MergeNode         | Zlučovací uzol je riadiaci uzol, ktorý spája dohromady niekoľko<br>alternatívnych tokov. Tento uzol nie je používaný k synchronizácií<br>paralelných tokov, ale na spájanie alternatívnych tokov. |
| ActivityFinalNode | Koncový uzol aktivity slúži a zastavenie všetkých tokov v aktivite.                                                                                                    |
| FlowFinalNode     | Koncový uzol toku slúži na ukončenie toku.                                                                                                    |

Vzhľadom na potrebu zobrazovania prvkov diagramu v trojrozmernom priestore a ich zaraďovania do vrstiev, musel byť UML metamodel obohatený o ďalšie triedy. Tieto triedy je možné vidieť na obrázku nižšie (viď obr.29). Zvýraznené sú fialovou farbou.

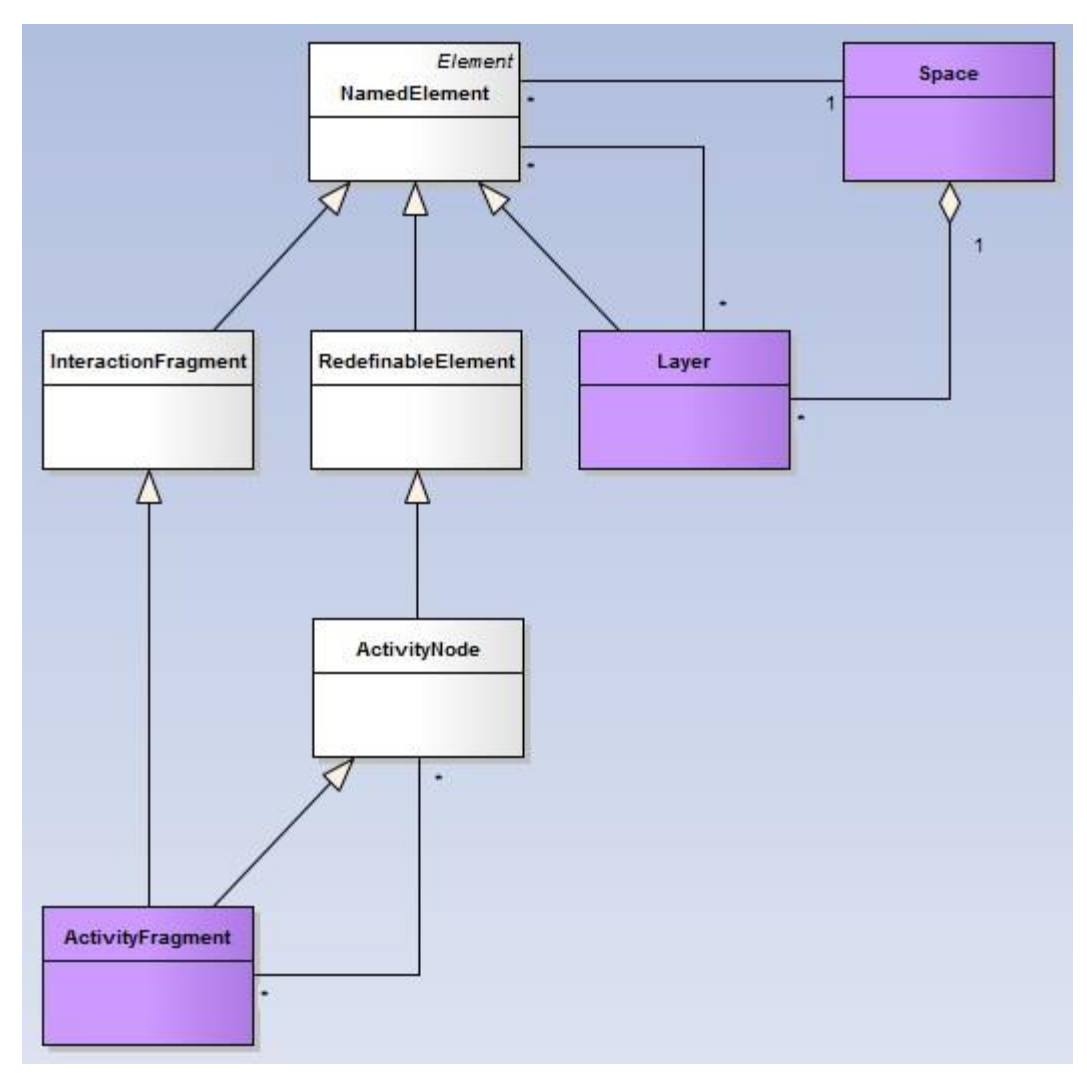

Obr.2: Elementy, o ktoré bol metamodel UML doplnený

Prvou zložkou, ktorá bola do metamodelu pridaná je samotná vrstva (trieda *Layer*). Tieto sa v prototype využívajú na zobrazovanie zhluku prvkov, ktoré spolu súvisia. Ďalším pridaným prvkom je priestor (trieda *Space*). Tento reprezentuje trojrozmerný priestor, v ktorom sú všetky jednotlivé elementy umiestňované.

Okrem týchto zložiek bola do modelu pridaná trieda *ActivityFragment*. Tento fragment slúži na reprezentáciu fragmentov v diagrame aktivít. Bežné UML diagramy aktivít totiž neumožňujú vytváranie fragmentov.

Oddedenie nového fragmentu od triedy *InteractionFragment* je celkom intuitívne, keďže sa jedná o typ fragmentu. Na prvý pohľad nemusí byť zrejmý dôvod, prečo táto trieda dedí tiež od ďalšej triedy – *ActivityNode*. Toto dedenie bolo pridané z praktického dôvodu – umožňuje totiž veľmi jednoduchú integráciu do diagramu aktivít. Vďaka tomuto dedeniu môže byť fragment tiež cieľom alebo zdrojom riadiaceho toku. Tento fragment môže obsahovať rôzne iné uzly aktivít.

#### Model štruktúrovaných aktivít

Ďalším diagramom je diagram znázorňujúci model štruktúrovaných aktivít. Tento diagram nie je v prototype implementovaný, môžeme však použiť časti, ktoré sú implementované v modely aktivít a pomocou nich ich naimplementovať.

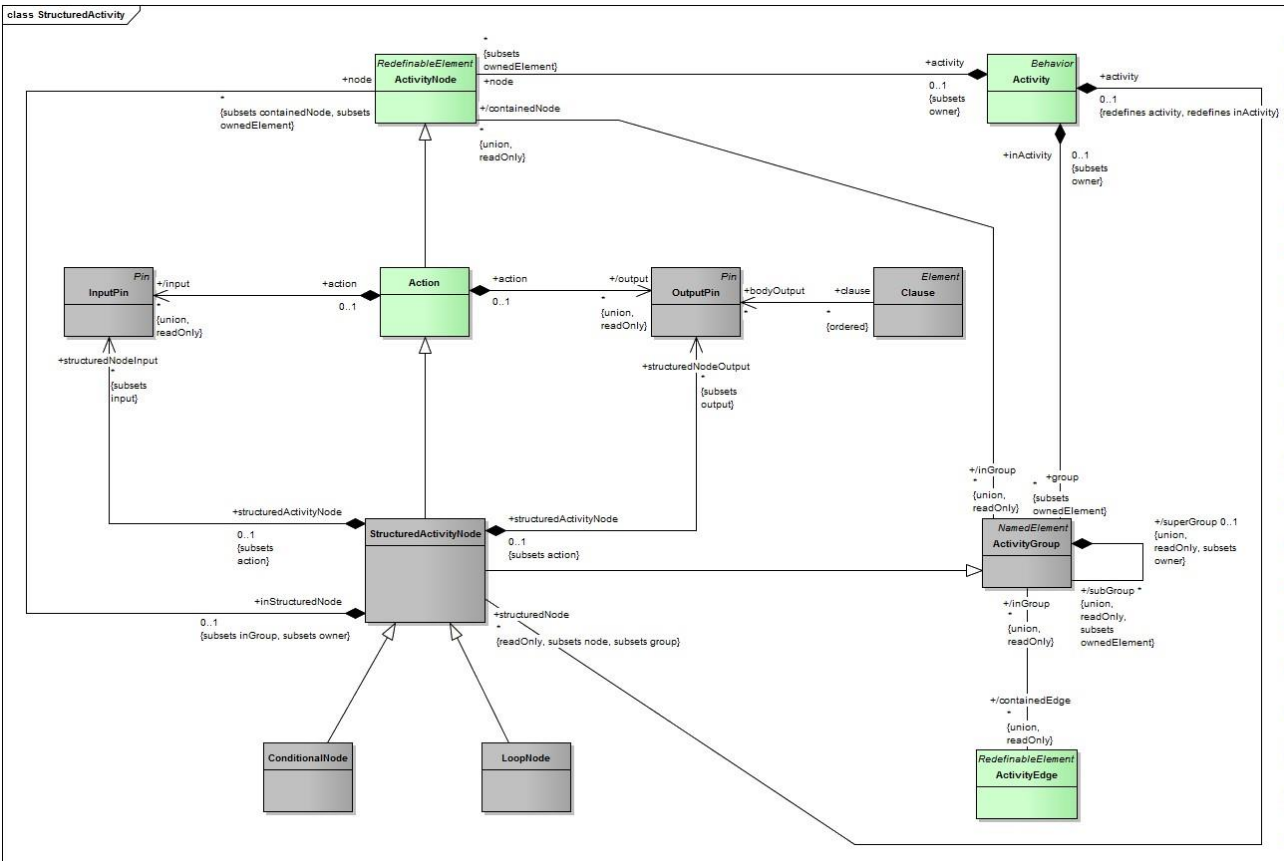

Obr.3: Diagram modelu pre štruktúrované aktivity

Podrobný opis týchto tried ako aj tried z activity diagramu môžete nájsť v Analýze Activity diagramu<sup>1</sup> a v špecifikácii UML<sup>2</sup>.

#### Použitie diagram aktivít v prototype

Vyberieme tlačítko, ktorým je možné pridať novú vrstvu do diagramu. Je to z toho dôvodu, že v diagrame aktivít sa využíva iný princíp ovládania, ktorého efektivitu sme chceli otestovať. Tento princíp sa viac zameriava na efektívne využitie myši. Vďaka tomu je používateľovi umožnené

 $<sup>^{1}\</sup> http://labss2.fiit.stuba.sk/TeamProject/2014/team04 is-si/documents/ActivityDiagram.pdf$ 

<sup>&</sup>lt;sup>2</sup> http://labss2.fiit.stuba.sk/TeamProject/2014/team04is-si/documents/UML25.pdf

pravým tlačidlo vyvolať vyskakovacie menu. Okrem toho je možné v tomto režime vyvolať odsunutie fragmentov kliknutím na ich zvýraznenú časť.

### 1.1.1 Vkladanie pomocou pravého kliknutia

V snahe zefektívniť vytváranie elementov sme vytvorili ďalší spôsob vkladania nových prvkov. Týmto spôsobom je zobrazenie vyskakovacieho okna po pravým kliknutím myšou. V tomto okne sa zobrazia možnosti pre manipuláciu s elementami. Momentálne funguje len vloženie novej aktivity. Ostatné možnosti slúžia len na ilustráciu.

Do menu je možné pridávať ďalšie rozbaľovacie možnosti spôsobom, aký poznáme z bežných aplikácií. Ako takéto rozbaľovacie okno vyzerá je možné vidieť na obrázku nižšie (viď obr.4).

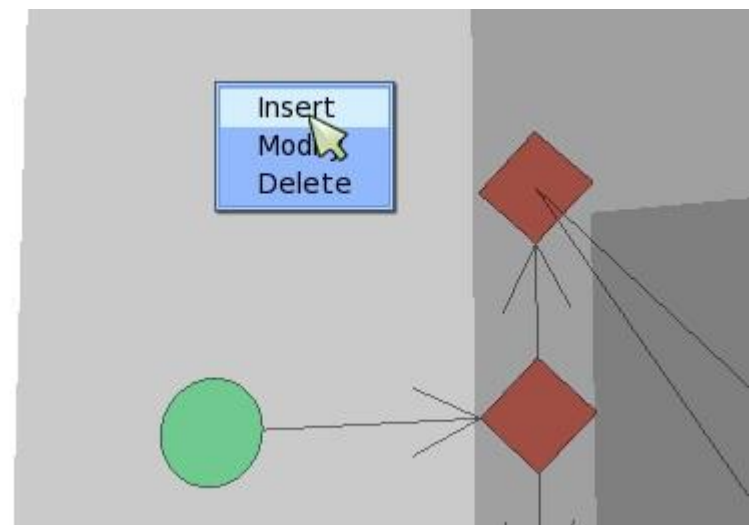

Obr.4: Vyskakovacie okno pre vkladanie novej aktivity

#### 1.1.2 Animácia fragmentov

Vďaka animáciám je možné rozbaliť do priestoru niekoľko fragmentov, ktoré sú pokope. Toto zvyšuje ich prehľadnosť. V momente keď sú vrstvy animované, odsúvajú sa vrstvy nachádzajúce sa za nimi, spolu s elementami, ktoré sa na nich nachádzajú. Na obrázku nižšie (viď. obr.5) je možné vidieť, ako vyzerajú elementy pred odsunutím fragmentov a následne, ako vyzerajú po kliknutí na roh fragmentu a odsunutí fragmentov dozadu.

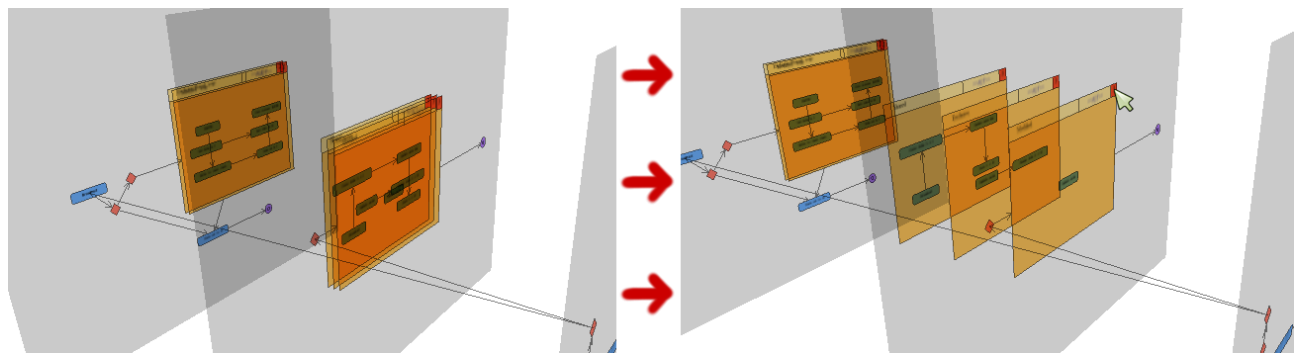

Obr.5: Odsunutie fragmentu po kliknutí na jeho roh

Pre prehľadnosť sa v rohu fragmentu zobrazuje číslo. Toto číslo určuje počet fragmentov, ktoré sú pokope